İllik satınalma planını əlavə etmək üçün istifadəçi növbəti 4 roldan biri ilə sistemə daxil olmalıdır:

- Administrator
- Möhür səlahiyyətli şəxs
- İSP üzrə mütəxəssis
- Satınalma mütəxəssisi

Daxil olduqdan sonra "İllik satınalma planı" bölməsinə klik etməlidir.

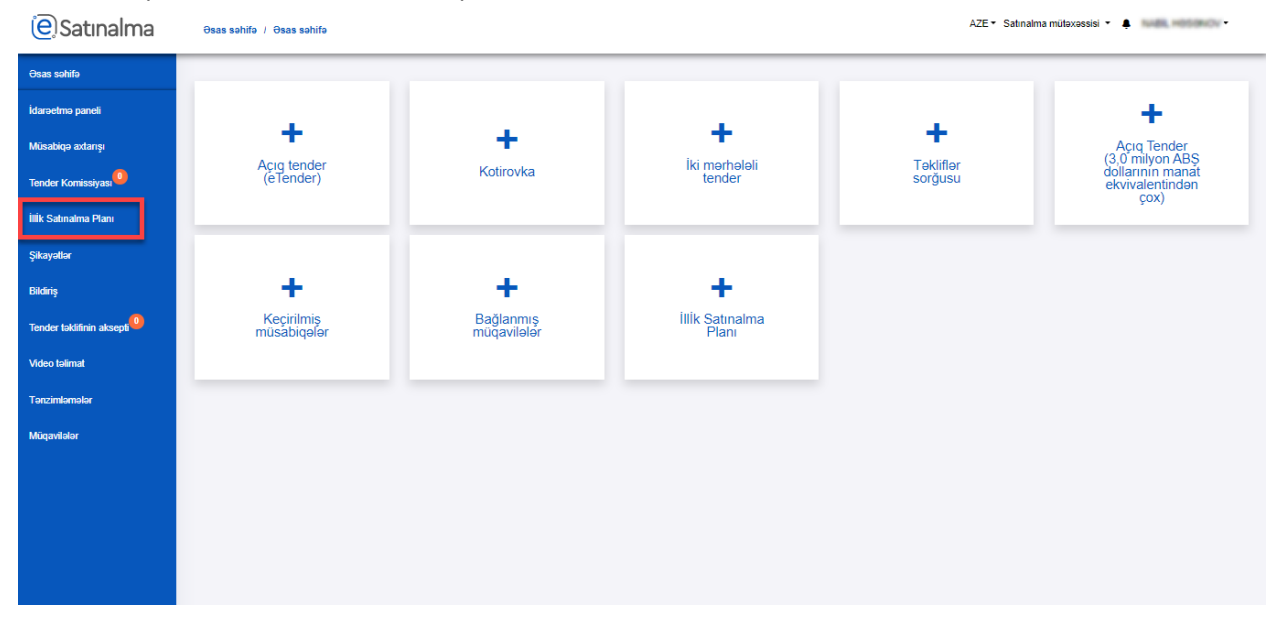

Daha sonra növbəti il üçün nəzərdə tutulan planın sağ tərəfində olan oxa klik etməlidir.

| e Satınalma               | Əsas səhifə / İllİk Satınalma Planı |                            | AZE • Satinalma mütexəssisi • 🌲 |
|---------------------------|-------------------------------------|----------------------------|---------------------------------|
| Əsas səhifə               |                                     |                            |                                 |
| İdarəetmə paneli          |                                     |                            |                                 |
| Müsabiqə axtarışı         | iL<br>2019                          | Tarix:<br>6/4/2019 9:28 PM | Ð                               |
| Tender Komissiyası        | i.                                  | Tarix:                     |                                 |
| İllik Satınalma Planı     | 2020                                | 9/30/2019 6:07 PM          | 1                               |
| Şikayətlər                |                                     |                            |                                 |
| Bildiriş                  |                                     |                            |                                 |
| Tender təklifinin aksepti |                                     |                            |                                 |
| Video təlimat             |                                     |                            |                                 |
| Tənzimləmələr             |                                     |                            |                                 |
| Müqavilələr               |                                     |                            |                                 |
|                           |                                     |                            |                                 |
|                           |                                     |                            |                                 |
|                           |                                     |                            |                                 |
|                           |                                     |                            |                                 |
|                           |                                     |                            |                                 |

| e Satınalma               | Osas səhifə / İllik Satınalma Planı / Annual Plan Item 2201 AZE |                                                                                                    |                 |             |                      | E • Satinalma mütəxəssisi • 🌲 🖉 / • |                           |  |  |
|---------------------------|-----------------------------------------------------------------|----------------------------------------------------------------------------------------------------|-----------------|-------------|----------------------|-------------------------------------|---------------------------|--|--|
| Əsas səhifə               |                                                                 |                                                                                                    |                 |             |                      |                                     |                           |  |  |
| İdarəetmə paneli          | ILLIK SA                                                        | TINALMA PLANI                                                                                                  |                 |             |                      |                                     |                           |  |  |
| Müsabiqə axtarışı         | Yeni madda yarat                                                |                                                                                                    |                 |             |                      |                                     |                           |  |  |
| Tender Komissiyası        |                                                                 | SATIN ALINACAQ MALLARIN (İŞLƏRİN VƏ XİDMƏTLƏRİN) ADI                                                           | HƏCMİ / MİQDARI | ÖLÇÜ VAHİDİ | ÇATDIRILMA<br>ÜNVANI | ÇATDIRILMA<br>MÜDDƏTİ               | SATILMA ÜSULU             |  |  |
| illik Satınalma Planı     | 1                                                               | Test 01102010                                                                                                  | 8888            | *0          |                      | 2.0                                 | Apq tender<br>(#Tender)   |  |  |
| Şikayətlər                | 2                                                               | Test Turnelity                                                                                                 | -               | *0          | uman                 | multiet                             | Specify Document<br>Type  |  |  |
| Bildiriş                  | 3                                                               | (second)                                                                                                    | 54              | **          | -                    | warman                              | Maturnal Scripson         |  |  |
| Tender təklifinin aksepti | 4                                                               | and and a second second second second second second second second second second second second second second se | 56              | **          | warman               | (mean)                              | Maturnal Scripmu          |  |  |
|                           | 5                                                               | and and a second second second second second second second second second second second second second second se | 54              | 10          |                      | (seres)                             | Matumat Sorgama           |  |  |
| Video talimat             | 6                                                               | without .                                                                                                    | 54              | NU          | with well            | engen                               | Matumat Sorijama          |  |  |
| Tənzimləmələr             | 7                                                               | safaa                                                                                                    | 1414            | NU          | salas                | death                               | Matumat Sorgawa           |  |  |
|                           | 8                                                               | safaa                                                                                                    | 1241            | *0          | salas                | death                               | Matumat Sorijawa          |  |  |
| Müqavilələr               | 9                                                               | -                                                                                                    | -               | **          | Uman                 | Mutter                              | Specify Document<br>Type  |  |  |
|                           | 10                                                              | Service                                                                                                    | 34              | AZN         | test.                | testical                            | Apq tender<br>(s/Tender)  |  |  |
|                           | 11                                                              | Service 2                                                                                                    |                 | AZN         | -                    | Institut                            | Agos tender<br>(s/Tender) |  |  |
|                           | 12                                                              | test lest                                                                                                    |                 | **          | test                 | testestestest                       | Dr marite                 |  |  |
|                           | 13                                                              | -                                                                                                    |                 | **          |                      |                                     | Specify Document<br>Type  |  |  |

## Açılan səhifədə "Yeni maddə yarat" düyməsinə klik etmək lazımdır.

Daha sonra açılan pəncərədə olan məlumatları doldurub, "Yadda saxla" düyməsinə klik edilməlidir.

| e Satınalma               | Əsas səhifə / İllİk Satınalma Planı | Yeni maddə yarat 🗙                                   |                    |             | AZE • Satinalma mütəxəssisi • 🌲 👘 👘 👘 👘 |                                                                                                    |                           |
|---------------------------|-------------------------------------|------------------------------------------------------|--------------------|-------------|-----------------------------------------|----------------------------------------------------------------------------------------------------|---------------------------|
| Əsas səhifə               |                                     |                                                      |                    |             |                                         |                                                                                                    |                           |
| İdamətma nanəli           |                                     | Malların (işlərin və xidmətlərin) adı                | Satılma üsulu      |             |                                         |                                                                                                    |                           |
|                           |                                     | Satın alınacaq malların (işlərin və xidmətlərin) adı | Seçim edin         | Ψ           |                                         |                                                                                                    | ani markta varat          |
| Müsabiqə axtarışı         |                                     | Çatdınima ünvanı                                     | Çatdırılma müddəti |             |                                         |                                                                                                    |                           |
| Tender Komissiyası        | # SATIN ALINAC                      | Çatdırılma ünvanı                                    | Çatdırılma müddəti |             | ÇATDIRILMA                              | ÇATDIRILMA<br>MÜDDƏTİ                                                                                                    | SATILMA ÜSULU             |
| illik Satınalma Planı     |                                     | Ay                                                   |                    | Xidmət      |                                         | mobbott                                                                                                    | ALC: NO.                  |
|                           |                                     |                                                      | ٧                  | 0           |                                         |                                                                                                    | (affender)                |
| Şikayətlər                | 2                                   | HƏCMİ / MİQDARI                                      |                    |             | -                                       | matter                                                                                                    | Specify Decument<br>Type  |
| Bildiriş                  | 3                                   | HəCMI / MIQDARI kg 🔻                                 |                    |             | -                                       | and and a second second                                                                                                    | Maturus Sorijama          |
| Tender təklifinin aksepti | 4                                   | Ümumi satınalma lüğətinin kateqoriyası               |                    |             | ange ang                                | (see as                                                                                                    | Matural Scipma            |
|                           | 5                                   |                                                      |                    | (particul)  | Maturnal Sorijamu                       |                                                                                                    |                           |
| Video təlimat             | 6                                   |                                                      | +                  |             | and and a                               | and the second second sec | Maturnal Sorijama         |
| Tənzimləmələr             | 7                                   |                                                      |                    |             | native                                  | daath                                                                                                    | Maturus Sorijuma          |
|                           | 8                                   |                                                      |                    | Yadda carda | natha                                   | chards                                                                                                    | Maturus Sorijama          |
| Müqavilələr               | 9                                   |                                                      |                    | Tauda Satta | (Trage                                  | Maddat                                                                                                    | Specify Decument<br>Type  |
|                           | 10                                  | Service .                                            |                    | ADN         | No.                                     | Institut                                                                                                    | Apro tender<br>(cfiender) |
|                           | 11                                  | Service 2                                            |                    | ADN         | -                                       | leatheat                                                                                                    | Apro tender<br>(sflender) |
|                           | 12                                  | lost lost                                            |                    | 10          | test (                                  | Instruction                                                                                                    | Dr marite                 |
|                           | 13                                  | -                                                    |                    | **          |                                         |                                                                                                    | Specify Decument<br>Type  |

Qeyd: Ümumi satınalma lüğətinin kateqoriyasının seçilməsi məcburi deyil.

Qeyd: "+" işarəsi yaratdığınız planın formasını təkrarən sistemə əlavə edəcək.

Yalnız tender yaradılarkən lotda istifadə edilməyən İSP redaktə edilə və ya silinə bilər. İstifadə edilən İSP nə redaktə edilir, nə də silinir.